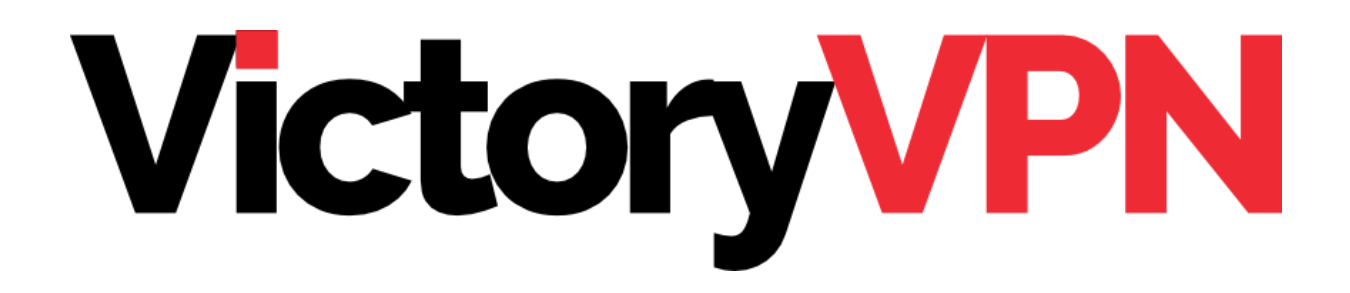

## IKEv2 INSTALLATION GUIDE MAC OS

This guide will help you to set up the connection to our servers in a few simple steps. You only need to do this once, when you are about to use VictoryVPN for the first time.

You'll also receive some instructions on how to connect and disconnect the VPN connection, and instructions if you're planning to watch TV or streaming services.

### TABLE OF CONTENTS

| PART 1: CREATE A VPN CONNECTION    | 2 |
|------------------------------------|---|
| PART 2: CONNECTING TO VICTORYVPN   | 6 |
| FEEDBACK OR DO YOU NEED MORE HELP? | 8 |

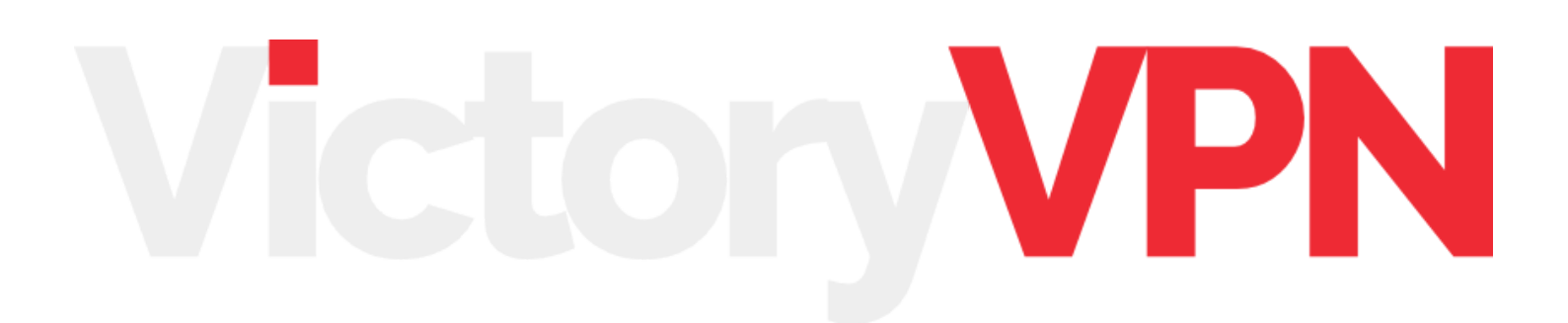

## PART 1: CREATE A VPN CONNECTION

www.victoryvpn.com

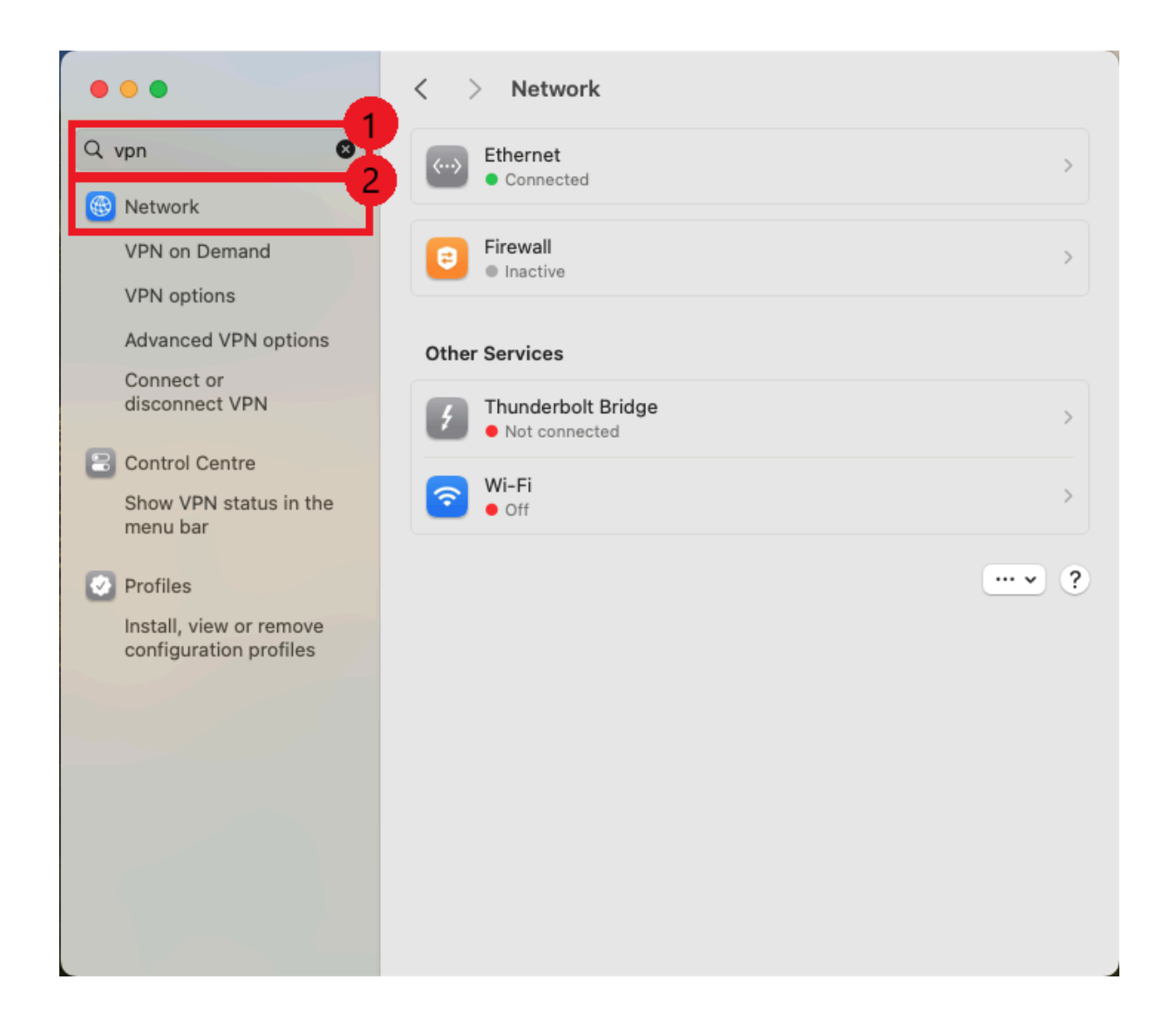

**Step 1:** Go to the **search bar** (1) located in the top left corner and write **"VPN"**.

Step 2: Click the option named "Network" (2). Continue to step 3.

If you've already created a VPN connection before, follow the steps in the picture below and continue to Step 6:

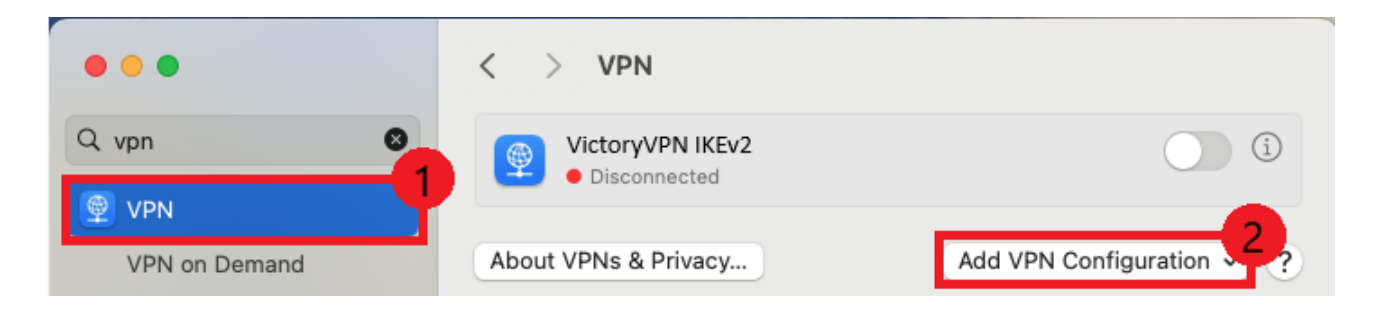

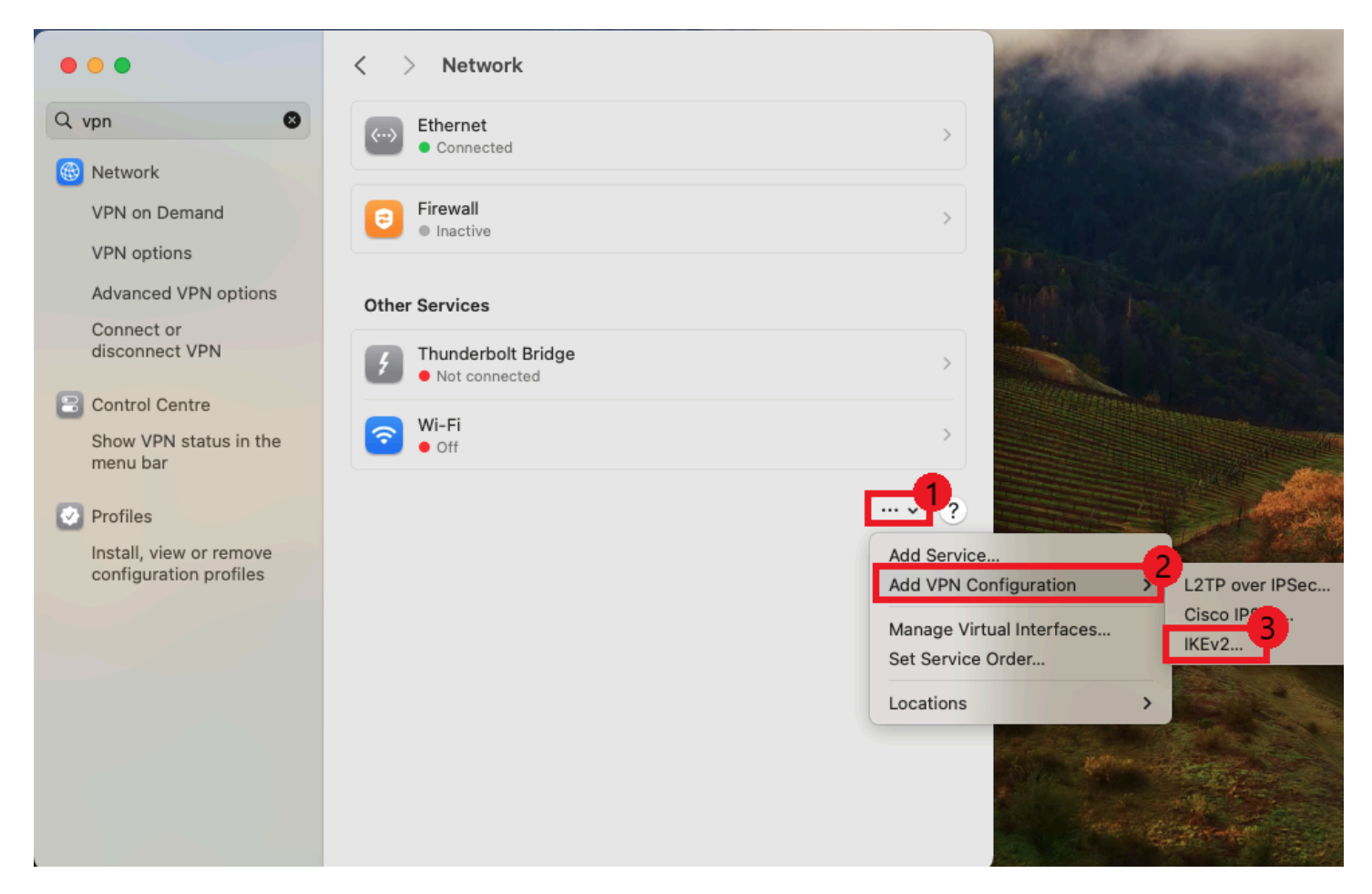

Step 3: Click on the button with the three dots (1).

#### Step 4: Hold the cursor over "Add VPN Configuration" (2).

**Step 5:** Click on **"IKEv2…"** (3).

| 0 • •   | < > Network                                                                            |                         |
|---------|----------------------------------------------------------------------------------------|-------------------------|
| Q vpn 🕴 | Ethernet                                                                               |                         |
| Network |                                                                                        |                         |
| IKEv2   | Display name                                                                           | VictoryVPN IKEv2        |
| DNS     | Server address                                                                         | ikev2-us.victoryvpn.com |
| Proxies | Remote ID                                                                              | ikev2-us.victoryvpn.com |
| 8       | Local ID                                                                               |                         |
|         | Authentication                                                                         |                         |
| 0       | User authentication                                                                    | Username 🗘 ?            |
|         | Username                                                                               | customerservice         |
|         | Password                                                                               |                         |
|         |                                                                                        | Cancel Create           |
|         |                                                                                        |                         |
|         |                                                                                        |                         |
|         |                                                                                        |                         |
| Proxies | Remote ID<br>Local ID<br>Authentication<br>User authentication<br>Username<br>Password | kev2-us.victoryvpn.com  |

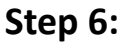

(1) In the field "Display Name", you give your connection a name. This needs to be unique which means no other connection can't have the same name. We recommend that you name it "VictoryVPN IKEv2", but you can give it any name you'd like.

- (2) In the field "Server address", enter "ikev2-us.victoryvpn.com".
- (3) In the field "Remote ID", enter "ikev2-us.victoryvpn.com".
- (4) In the field "User authentication", select "Username"
- (5) In the field "Username", enter your username that you chose when creating your account.
- (6) In the field "Password", you enter your password that you chose when creating your account.

Finally, you click **"Create"** in the bottom right.

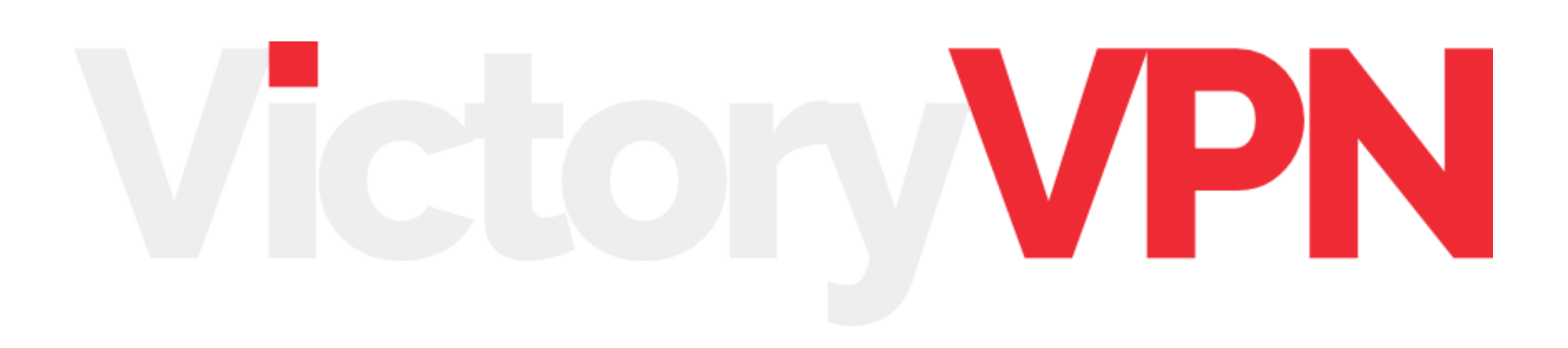

## PART 2: CONNECTING TO VICTORYVPN

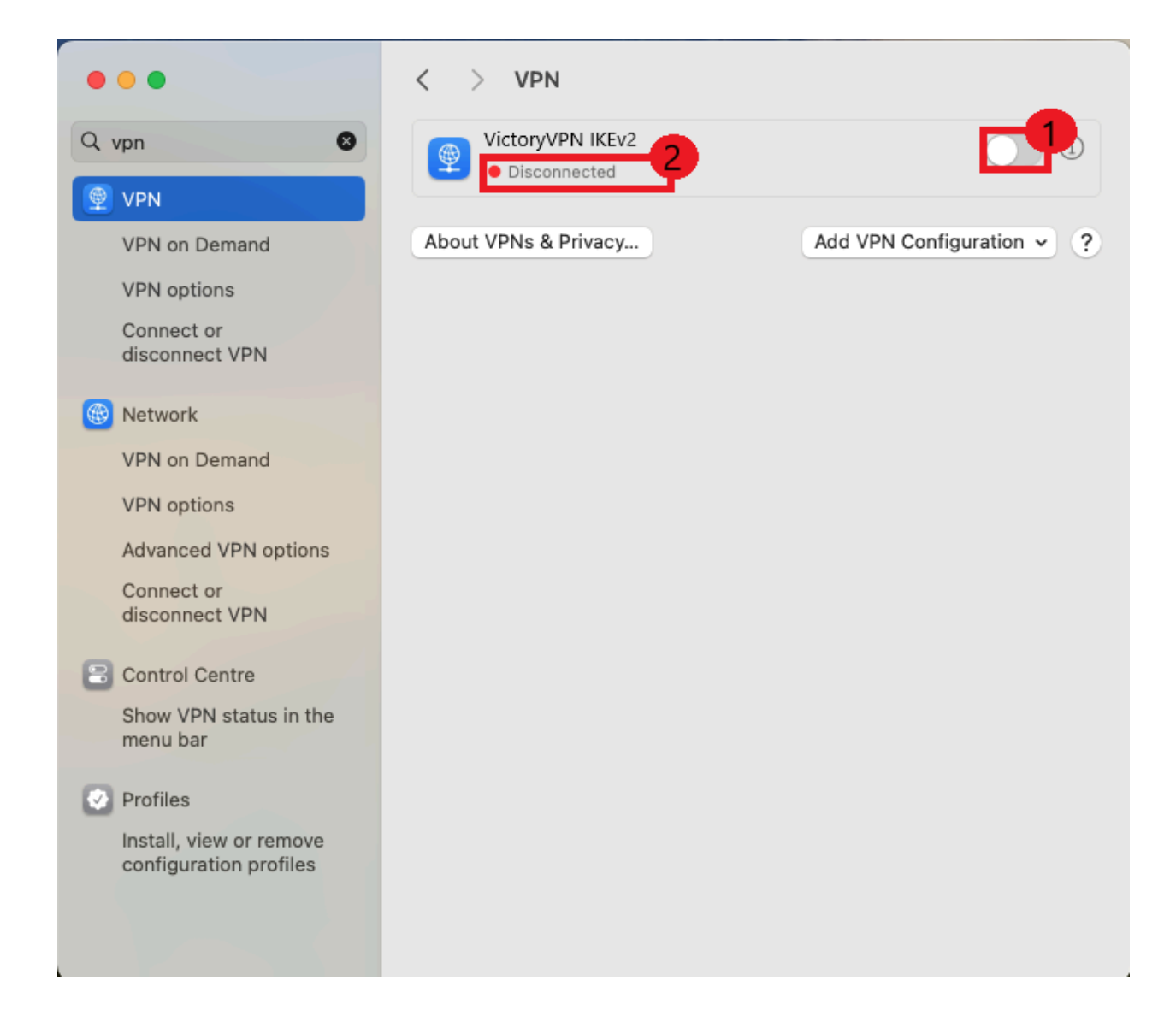

Once you've saved your connection, you'll be returned to your VPN Connections and from here you can choose the connection you want to use (1) and tap the **sliding button** to connect(2).

To disconnect, simply press the same sliding button.

In **box** (2), you will see the connection status.

## FEEDBACK OR DO YOU NEED MORE HELP?

Please reach out to us by creating a ticket on our website or send us an email on <a href="mailto:customerservice@victoryvpn.com">customerservice@victoryvpn.com</a> and we'll help you! We wish you lots of secure and safe browsing with VictoryVPN!

# Victory/PN